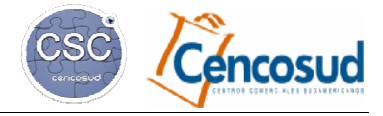

# CENTRAL DE ATENCIÓN A PROVEEDORES (CAP) EN B2B MÓDULO FINANZAS

Versión del 31/05/2016

### **ÍNDICE**

| Capí | tulos:                                                                                                    |    |
|------|----------------------------------------------------------------------------------------------------|----|
| 1    | ¿CÓMO INGRESAR A B2B?                                                                                                    | 02 |
|      | 1.1) Ingresar al Portal de Negocios de Cencosud <u>www.cenconlineb2b.com</u><br>1.2) ¿Qué hacer si olvidé o se me bloqueó mi clave?   |    |
| 2    | ¿CÓMO INGRESAR A CONSULTAS FINANCIERAS EN B2B?                                                                                        | 05 |
|      | 2.1) Ingresar al Módulo Finanzas.                                                                                                    |    |
| 3    | ¿CÓMO GENERAR UN CASO?                                                                                                    | 06 |
|      | <ul><li>3.1) Escribir una consulta, seleccionando el tipo de caso.</li><li>3.2)¿Cómo adjuntar o eliminar archivos del caso?</li></ul> |    |
| 4    | SEGUIMIENTO DE CASOS                                                                                                    | 08 |
|      | 4.1) Explicación de las columnas en el listado de casos.                                                                              |    |
| 5    | CIERRE DE CASOS                                                                                                    | 09 |
|      | 5.1) Resolución del Caso por Cencosud.<br>5.2) Cierre o reapertura del caso por parte del proveedor.                                  |    |

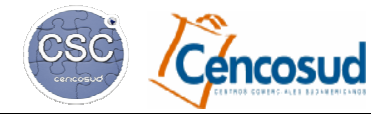

Versión del 31/05/2016

### 1.- ¿CÓMO INGRESAR A B2B?

### 1.1) Ingresar al Portal de Negocios de Cencosud <u>www.cenconlineb2b.com</u>

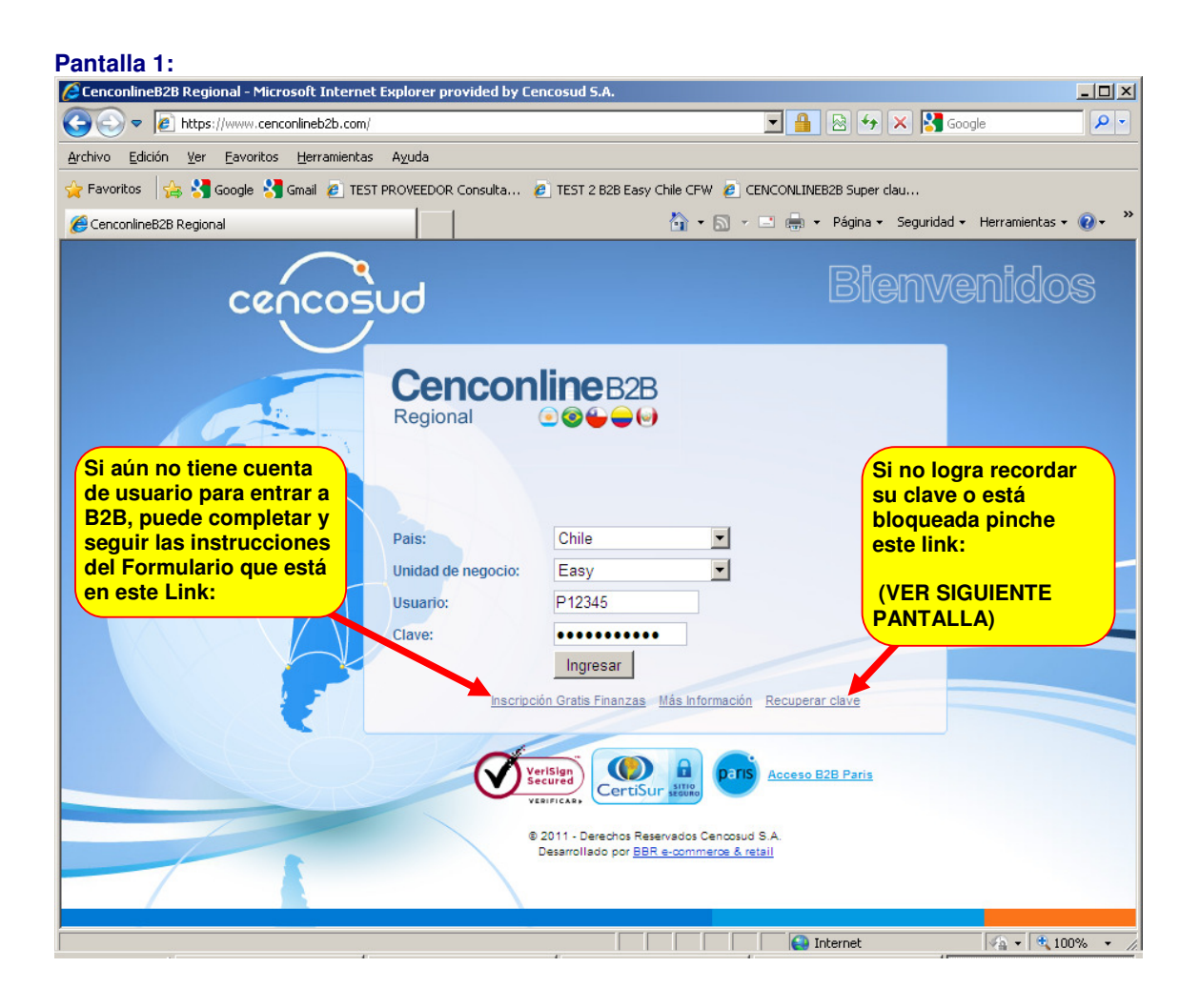

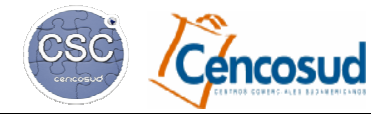

Versión del 31/05/2016

#### 1.2) ¿Qué hacer si olvidé o se bloqueó mi clave?:

- Luego de pinchar el link "**Recuperar Clave**" en la pantalla anterior, usted verá la siguiente pantalla:

- Al presionar "Enviar" le llegará un correo con una clave temporal que tiene una validez de 7 días. Cuando ingrese a B2B se le pedirá que cambie esa clave por una definitiva.

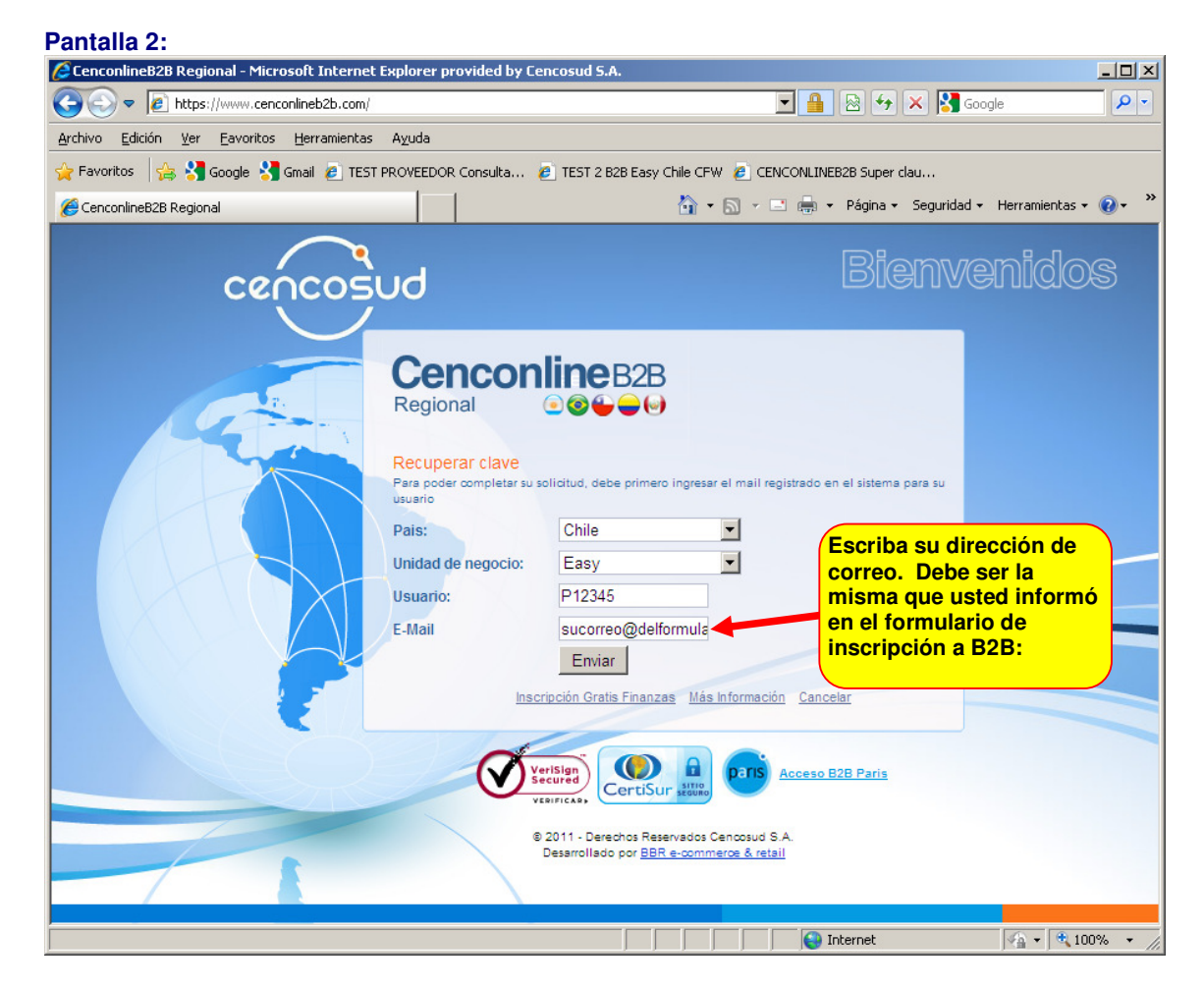

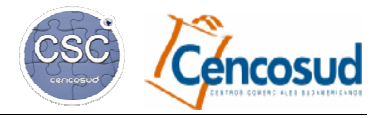

- En esta pantalla usted debe ingresar la clave temporal y registrar una definitiva.

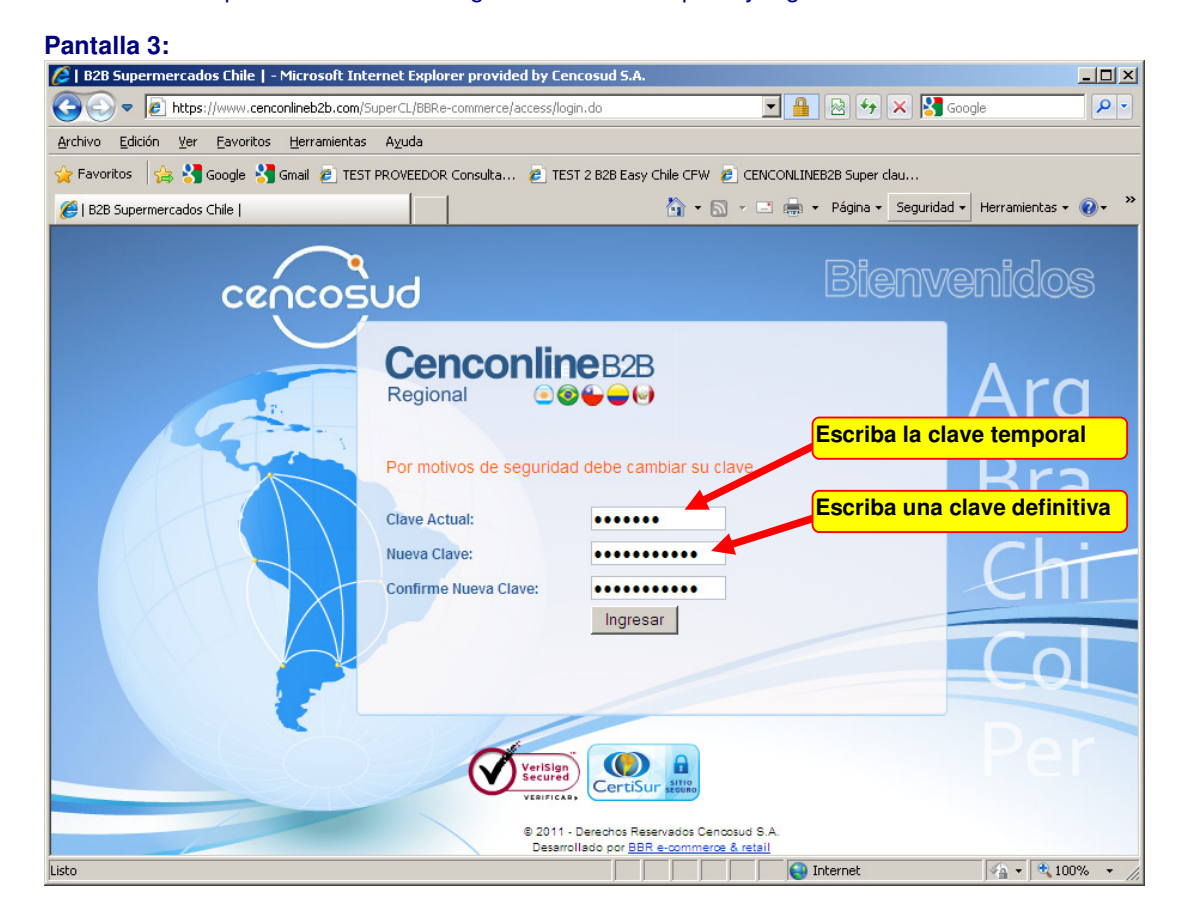

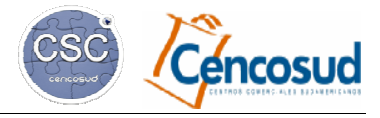

#### 2.- ¿CÓMO INGRESAR A CONSULTAS FINANCIERAS EN B2B?

Versión del 31/05/2016

### 2.1) Ingresar al Módulo Finanzas:

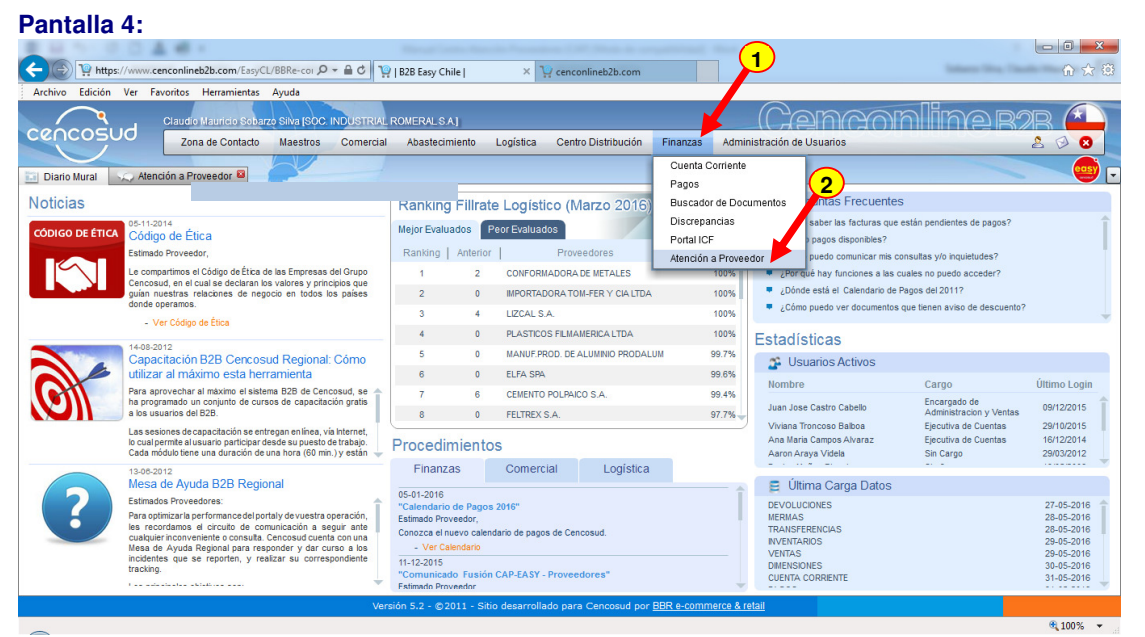

#### Pantalla 5:

| B2B Easy Chile   - Microsoft Internet Explorer provided by Cencosud S.A.                                          |                                                 |
|----------------------------------------------------------------------------------------------------|-------------------------------------------------|
| SS v la https://www.cenconlineb2b.com/EasyCL/BBRe-commerce/reports/report.do                                      | 💌 🔒 😔 🔸 🗙 🚰 Google 🛛 🔎 🔹                        |
| Archivo Edición Ver Favoritos Herramientas Ayuda                                                                  |                                                 |
| 👷 Favoritos 🛛 🏤 🔧 Google 🔧 Gmail 🙋 TEST PROVEEDOR Consulta 🙋 TEST 2 B2B Easy Chile CFW 🙋 CENCONLINEB2B Super clau |                                                 |
| 🏉   B2B Easy Chile                                                                                                | 👻 🖃 🖶 🝷 Página 👻 Seguridad 👻 Herramientas 👻 🚷 👻 |
| Can                                                                                                    | comline s2s 🕰                                   |
| Zona de Contacto Maestros Comercial Abastecimiento Logística Finanzas Administr                                   | ación de Usuarios 🖉 🔗 💈                         |
| 🔟 Diario Mural 💭 Consulta Financiera 🖬                                                                            |                                                 |
|                                                                                                    | ?                                               |
| Proveedor Buscar Proveedor                                                                                        |                                                 |
| Proveedor VILLAR HERMANOS S.A.                                                                                    |                                                 |
| Filtro                                                                                                    |                                                 |
| istn                                                                                                    | Internet                                        |
|                                                                                                    | j× <u>n</u> i s 100 % * //.                     |

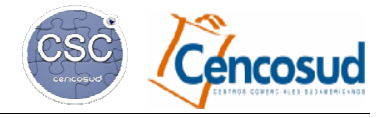

### 3.- ¿CÓMO GENERAR UN CASO?

Versión del 31/05/2016

## 3.1) Escribir una consulta, seleccionando el tipo de caso:

| B2B Easy Chil <u>e   - Microsoft T</u>                                                                                                    |                                         |                                                                                                    |                                                                                                    |                                                                                                    |                                  |                                                                                                    |
|----------------------------------------------------------------------------------------------------|-----------------------------------------|----------------------------------------------------------------------------------------------------|----------------------------------------------------------------------------------------------------|----------------------------------------------------------------------------------------------------|----------------------------------|----------------------------------------------------------------------------------------------------|
|                                                                                                    | nternet Explorer pro                    | ovided by Cencosud S.A.                                                                                                    |                                                                                                    |                                                                                                    |                                  |                                                                                                    |
| Solution ()      Solution ()      Solution () | anlineb2b.com/EasyCL/                   | BBRe-commerce/reports/report.do                                                                                                    |                                                                                                    |                                                                                                    | <u> </u>                         | Google                                                                                                    |
| vrchivo Edición Ver Favoritos                                                                                                    | Herramientas Ayu                        | da                                                                                                    |                                                                                                    |                                                                                                    |                                  |                                                                                                    |
| 🍃 Favoritos 🛛 🚖 🔧 Google 🔧                                                                                                    | Gmail 🙋 TEST PROVE                      | 2EDOR Consulta 🤌 TEST 2 B2                                                                                                    | .8 Easy Chile CFW 🤌 CENCONLINE                                                                                                    | B2B Super clau                                                                                                  | Díaine - Seawi                   | dad - Hawamiantas - 🕥 -                                                                                                    |
| e   bzb basy Chile                                                                                                    |                                         |                                                                                                    |                                                                                                    |                                                                                                    |                                  |                                                                                                    |
| cencosud                                                                                                    |                                         |                                                                                                    |                                                                                                    | (Jenn                                                                                                    | CYOINIIIN                        | 2 R2R (*)                                                                                                    |
|                                                                                                    | Zona de Contacto                        | Maestros Comercial                                                                                                    | Abastecimiento Logística                                                                                                    | Finanzas Administra                                                                                             | ación de Usuarios                | 2 0 0                                                                                                    |
| 🔄 Diario Mural 🔍 Consult                                                                                                    | ta Financiera 📓                         |                                                                                                    |                                                                                                    |                                                                                                    |                                  |                                                                                                    |
| Vigente                                                                                                    |                                         |                                                                                                    |                                                                                                    |                                                                                                    |                                  | ?                                                                                                    |
|                                                                                                    | )                                       |                                                                                                    |                                                                                                    |                                                                                                    |                                  | (R)                                                                                                    |
|                                                                                                    |                                         | Castanta                                                                                                    | C                                                                                                    | Pafavanaia                                                                                                    | Fasha                            |                                                                                                    |
| Caso Ingreso Nuevo Ca                                                                                                    | iso liedad                              | Proveedor                                                                                                    | Tipo                                                                                                    | Proveedor                                                                                                    | Estado                           | Estado                                                                                                    |
|                                                                                                    |                                         |                                                                                                    |                                                                                                    |                                                                                                    |                                  |                                                                                                    |
|                                                                                                    |                                         |                                                                                                    |                                                                                                    |                                                                                                    |                                  |                                                                                                    |
|                                                                                                    |                                         |                                                                                                    |                                                                                                    |                                                                                                    |                                  |                                                                                                    |
|                                                                                                    |                                         |                                                                                                    |                                                                                                    |                                                                                                    |                                  |                                                                                                    |
|                                                                                                    |                                         |                                                                                                    |                                                                                                    |                                                                                                    |                                  |                                                                                                    |
|                                                                                                    |                                         |                                                                                                    |                                                                                                    |                                                                                                    |                                  |                                                                                                    |
|                                                                                                    |                                         |                                                                                                    |                                                                                                    |                                                                                                    |                                  |                                                                                                    |
|                                                                                                    |                                         |                                                                                                    |                                                                                                    |                                                                                                    |                                  |                                                                                                    |
|                                                                                                    |                                         |                                                                                                    |                                                                                                    |                                                                                                    |                                  |                                                                                                    |
|                                                                                                    |                                         |                                                                                                    |                                                                                                    |                                                                                                    |                                  |                                                                                                    |
|                                                                                                    |                                         |                                                                                                    |                                                                                                    |                                                                                                    |                                  |                                                                                                    |
| 💽 🗢 🙋 https://www.cence                                                                                                    | onlineb2b.com/EasyCL/                   | BBRe-commerce/reports/report.dc                                                                                                    | )                                                                                                    |                                                                                                    | <u>▼</u> 🔒 🖻 ↔ × 💈               | Google                                                                                                    |
| hivo Edición Ver Favoritos                                                                                                    | Herramientas Ayu                        | da                                                                                                    |                                                                                                    |                                                                                                    |                                  |                                                                                                    |
| Favoritos   🙀 🎦 Google 🎽                                                                                                    | Gmail 🙋 TEST PROVE                      | EDOR Consulta 🙋 TEST 2 B2                                                                                                    | .B Easy Chile CFW 🙋 CENCONLINE                                                                                                    | B2B Super clau                                                                                                  |                                  |                                                                                                    |
| B2B Easy Chile                                                                                                    |                                         |                                                                                                    |                                                                                                    | 🖬 • 🔊                                                                                                    | 👻 📑 拱 🔻 Página 🕶 Seguri          |                                                                                                    |
|                                                                                                    | laudio Maurici Ingre                    |                                                                                                    |                                                                                                    | $\bigcirc$                                                                                                    |                                  | dad 🗸 Herramientas 🕶 🕢 🕇                                                                                                    |
|                                                                                                    |                                         | so Nuevo Caso                                                                                                    |                                                                                                    |                                                                                                    | × ) line                         | dad + Herramientas + 🕢 +                                                                                                    |
| encosuo                                                                                                    | Zona de Co                              | eso Nuevo Caso                                                                                                    |                                                                                                    |                                                                                                    |                                  | dad • Herramientas • 🛛 •                                                                                                    |
| encosuo                                                                                                    | Zona de Co                              | eso Nuevo Caso                                                                                                    | INDUSTRIAL ROMERAL S.A.                                                                                                    |                                                                                                    | × Nine                           |                                                                                                    |
| Diario Mural 😞 Consult                                                                                                    | Zona de Co<br>ta Financiera             | eso Nuevo Caso<br>Empresa SOC, I<br>Contacto Claud                                                                                                    | INDUSTRIAL ROMERAL S.A.                                                                                                    |                                                                                                    | × Nime                           | dad - Herramientas + @+                                                                                                    |
| Diario Mural Consul<br>Vigente                                                                                                    | Zona de Co<br>ta Financiera             | eso Nuevo Caso<br>Empresa SOC.<br>Contacto Claud<br>Cargo                                                                                                    | INDUSTRIAL ROMERALS A.<br>io<br>Cuentas A Pagar                                                                                                    |                                                                                                    | × line                           | dad + Herramientas - Q +                                                                                                    |
| Diario Mural Consul<br>Vigente                                                                                                    | Zona de Co<br>ta Financiera             | Empresa SOC.<br>Contacto Claud<br>Cargo<br>Mail                                                                                                    | INDUSTRIAL ROMERALS A.<br>Io<br>Cuentas A Pagar<br>@cencosud.cl                                                                                                    |                                                                                                    | × Nime                           | dad • Herramientas • 🖗 •<br>P P P A<br>2 3 3<br>0<br>0<br>0<br>0<br>0<br>0<br>0<br>0<br>0<br>0<br>0<br>0<br>0                                                 |
| Diario Mural Consul<br>Vigente                                                                                                    | Zona de Co                              | Empresa SOC.<br>Contacto Claud<br>Cargo<br>Mail<br>Teléfono 959                                                                                                    | INDUSTRIAL ROMERALS A.<br>Io<br>Cuentas APagar<br>@cencosud.cl                                                                                                    |                                                                                                    | × Nime<br>tos                    | dad + Herramientas - Q +                                                                                                    |
| Diario Mural Consul<br>Vigente                                                                                                    | Zona de Co<br>ta Financiera<br>Sociedad | Empresa SOC.<br>Contacto Claud<br>Cargo<br>Mail<br>Teléfono 959<br>Caso Tipo Factu                                                                                                    | INDUSTRIAL ROMERAL S.A.<br>Io<br>Cuentas A Pagar<br>@cencosud.cl<br>1a con Diferencia de Cantidad                                                                                                    |                                                                                                    | x line<br>los<br>Fecha<br>Estado | dad + Herramientas - Q +<br>P P P A<br>2 0 0<br>0<br>0<br>0<br>0<br>0<br>0<br>0<br>0<br>0<br>0<br>0<br>0<br>0                                                 |
| Diario Mural Consul<br>Vigente                                                                                                    | Zona de Co<br>ta Financiera<br>Sociedad | Empresa SOC.<br>Contacto Claud<br>Cargo<br>Mail<br>Teléfono 969<br>Caso Tipo Factu<br>Referencia Pecer                                                                                                    | INDUSTRIAL ROMERALS A<br>io<br>Cuentas A Pagar<br>@cencosud.cl<br>ra con Diferencia de Cantidad<br>rolones no cuadran                                                                                                    |                                                                                                    | ios<br>Fecha<br>Estado           | dad • Herramientas • @ •<br>PORT (*<br>2 © ©<br>(*)<br>(*)<br>(*)<br>(*)<br>(*)<br>(*)<br>(*)<br>(*)                                                          |
| Diario Mural Consul<br>Vigente                                                                                                    | Zona de Co<br>ta Financiera<br>Sociedad | Empresa SOC.<br>Contacto Claud<br>Cargo<br>Mail<br>Teléfono 959<br>Caso Tipo Factu<br>Referencia Reger<br>3                                                                                                    | INDUSTRIAL ROMERALS A<br>io<br>Cuentas A Pagar<br>@cencosud.cl<br>a con Diferencia de Cantidad<br>cciones no cuadran                                                                                                    |                                                                                                    | Nos<br>Fecha<br>Estado           | dad + Herramientas - Q +<br>A > 2 > 2<br>(2)<br>Estado Arc                                                                                                    |
| Diario Mural Consult<br>Vigente<br>D<br>Ceso                                                                                                    | Zona de Co                              | eso Nuevo Caso Empresa SOC. Contacto Claud Cargo Mail Teléfono 959 Caso Tipo Factu Referencia Berger 3 Detailes suntos                                                                                                    | INDUSTRIAL ROMERALS A<br>lo<br>Cuentas A Pagar<br>@cencosud.cl<br>ra con Diferencia de Cantidad<br>iciones no cuadran                                                                                                    |                                                                                                    | × los<br>Fecha<br>Estado         | dad • Herramientas • @ •<br>R R R (A)<br>2 0 0<br>(2)<br>(2)<br>(2)<br>(2)<br>(2)<br>(3)<br>(4)<br>(4)<br>(5)<br>(5)<br>(5)<br>(5)<br>(5)<br>(5)<br>(5)<br>(5 |
| Diario Mural Consult<br>Vigente                                                                                                    | Zona de Co                              | eso Nuevo Caso Empresa SOC. Contacto Claud Cargo Mail Teléfono 959 Caso Tipo Factu Referencia Berger Otatules Tutntos Sres. EASY                                                                                                    | INDUSTRIAL ROMERALS A.<br>io<br>Cuentas A Pagar<br>@cencosud.cl<br>ra con Diferencia de Cantidad<br>acciones no cuadran                                                                                                    |                                                                                                    | X Pecha<br>Estado                | dad + Herramientas - Q +                                                                                                    |
| Diario Mural Consult<br>Vigente                                                                                                    | Zona de Co                              | Empresa SOC.<br>Contacto Claud<br>Cargo<br>Mail<br>Teléfono 959<br>Caso Tipo Factu<br>Referencia Geren<br>Detalles Stres. EASY<br>Tengo en mi poder facturas qu                                                                                 | INDUSTRIAL ROMERALS A<br>io<br>Cuentas A Pagar<br>@cencosud.cl<br>ra con Diferencia de Cantidad<br>ociones no cuadran<br>                                                                                                    | 1<br>2<br>es que ustes hicieron. Por fa                                                                         | VOT                              | dad - Herramientas - Q -                                                                                                    |
| Diario Murai Consul<br>Vigente                                                                                                    | Zona de Co                              | Empresa SOC.<br>Contacto Claud<br>Cargo<br>Mail<br>Teléfono 959<br>Caso Tipo Factu<br>Referencia Seco<br>Sres. EASY<br>Sres. EASY<br>Sers. EASY                                                                                                 | INDUSTRIAL ROMERALS A.<br>io<br>Cuentas A Pagar<br>@cencosud.cl<br>ra con Diferencia de Cantidad<br>ociones no cuadran<br>ie no cuadran con las recepcione<br>iferencias.<br>con el listado de estas facturas y                                         | 1<br>2<br>2s que ustes hicieron. Por fa<br>y sus recepciones J                                                  | VOT                              | dad + Herramientas - Q +                                                                                                    |
| Diario Murail Consult<br>Vigente                                                                                                    | Zona de Co                              | Empresa SOC.<br>Contacto Claud<br>Cargo<br>Mail<br>Teléfono 959<br>Caso Tipo Factu<br>Referencia So<br>Detalles Struttos<br>Sres. EASY<br>Tengo en mi poder facturas qu<br>explicar el por qué de dichas d<br>Les adjunto una planilla Excel    | INDUSTRIAL ROMERALS A<br>io<br>Cuentas A Pagar<br>@cencosud cl<br>ra con Diferencia de Cantidad<br>ociones no cuadran<br>ie no cuadran con las recepcione<br>iferencias.<br>con el listado de estas facturas y                                          | 1<br>2<br>2s que ustes hicieron. Por fa<br>y sus recepciones j                                                  | V Tos                            | dad + Herramientas - Q +                                                                                                    |
| Diario Mural Consul<br>Vigente                                                                                                    | Zona de Co                              | Empresa SOC.<br>Contacto Claud<br>Cargo<br>Mail<br>Teléfono 959<br>Caso Tipo Factu<br>Referencia Recer<br>Detailes Auntos<br>Sres EASY<br>Tengo en mi poder facturas que<br>explicar el por qué de dichas d<br>Les adjunto una planilla Excel   | INDUSTRIAL ROMERAL S.A.<br>Io<br>Cuentas APagar<br>@cencosud.cl<br>ra.con Diferencia de Cantidad<br>zciones no cuadran<br>izeno cuadran con las recepcione<br>iferencias.<br>con el listado de estas facturas y                                         | 1<br>2<br>2<br>2<br>2<br>2<br>3<br>2<br>3<br>2<br>3<br>3<br>4<br>4<br>2<br>2<br>3<br>3<br>3<br>3<br>4<br>3<br>4 | V Tos                            | dad + Herramientas - Q +                                                                                                    |
| Diario Mural Consul<br>Vigente                                                                                                    | Zona de Co                              | Ero Nuevo Caso Empresa SOC. Contacto Claud Cargo Mail Teléfono 969 Caso Tipo Factu Referencia Becer Detailes Auntos Sres. EASY Tengo en mi poder facturas que explicar el por qué de clansa d Les adjunto una planilla Excel artal              | INDUSTRIAL ROMERAL S.A.<br>Io<br>Cuentas A Pagar<br>@cencosud.cl<br>ra con Diferencia de Cantidad<br>ciciones no cuadran<br>iferencias.<br>con el listado de estas facturas y<br>2 • B Z U                                                              | es que ustes hicieron. Por fa<br>y sus recepciones                                                              | V Tos                            | dad + Herramientas - Q +                                                                                                    |
| Diario Mural Consul<br>Vigente                                                                                                    | Zona de Co                              | Eso Nuevo Caso Empresa SOC. Contacto Claud Cargo Mail Teléfono 959 Caso Tipo Factu Referencia Berer Detailes Autors Sres. EASY Tengo en mi poder facturas que explicar el por qué de clanas Les adjunto una planilla Excel Arial • 1            | INDUSTRIAL ROMERAL S.A.<br>Io<br>Cuentas A Pagar<br>@cencosud.cl<br>ta con Diferencia de Cantidad<br>zciones no cuadran<br>ue no cuadran con las recepcione<br>liferencias.<br>con el listado de estas facturas y<br>2 • B Z U E B E E                  | es que ustes hicieron. Por fa<br>y sus recepciones j                                                            | x Ios<br>Fecha<br>Estado         | dad - Herramientas - Q -                                                                                                    |
| Diario Murai Consul<br>Vigente<br>D<br>Caso                                                                                                    | Zona de Co                              | Eso Nuevo Caso Empresa SOC. Contacto Claud Cargo Mail Teléfono 959 Caso Tipo Factu Referencia Berer 3 Detailes utintos Sres. EASY Tengo en mi poder facturas que veglicar el por qué de dichase Les adjunto una planilla Excel Arial 1 11       | INDUSTRIAL ROMERAL S.A.<br>Io<br>Cuentas A Pagar<br>@cencosud.cl<br>ra con Diferencia de Cantidad<br>aciones no cuadran<br>ueno cuadran con las recepcioned<br>remencias.<br>con el listado de estas facturas y<br>2 v B Z U E B C                      | as que ustes hicieron. Por fa<br>y sus recepciones j                                                            | X Pecha Estado                   | dad - Herramientas - Q -                                                                                                    |
| Diario Mural Consul<br>Vigente<br>D<br>Ceso                                                                                                    | Zona de Co                              | Eso Nuevo Caso Empresa SOC. Contacto Claud Cargo Mail Teléfono 959 Caso Tipo Factu Referencia Beregi Octaso Tipo Pactu Referencia Sres. EASY Tengo en mi poder facturas que evolutas de labas Les adjunto una planilla Excel Arial 1 1 http://  | INDUSTRIAL ROMERAL S.A.<br>io<br>Cuentas A Pagar<br>@cencosud cl<br>ra con Diferencia de Cantidad<br>acciones no cuadran<br>re no cuadran con las recepcione<br>iferencias.<br>con el listado de estas facturas y<br>2 v P Z U C F F C                  | as que ustes hicieron. Por fa<br>y sus recepciones                                                              | X Tos                            | dad - Herramientas - Q -                                                                                                    |
| Diario Mural Consul<br>Vigente<br>D<br>Caso S                                                                                                    | Zona de Co                              | Eso Nuevo Caso Empresa SOC. Contacto Claud Cargo Mall Teléfono 959 Caso Tipo Factu Referencia Berei 3 Detailes Juntos Sres. EASY Tengo en mi poder facturas que explicar el por qué de dichas Les adjunto una planilla Excel Arial 1 http://    | INDUSTRIAL ROMERAL S.A.<br>io<br>Cuentas A Pagar<br>@cencosud cl<br>ra con Diferencia de Cantidad<br>aciones no cuadran<br>le no cuadran con las recepcione<br>iferencias.<br>con el listado de estas facturas y<br>2 + P Z U P Z U A<br>Enviar Cancela | ar                                                                                                    | V Tos                            | dad - Herramientas - Q -                                                                                                    |
| Diario Murai Consul<br>Vigente<br>D<br>Caso S                                                                                                    | Zona de Co                              | eso Nuevo Caso Empresa SOC. Contacto Clauo Cargo Mail Teléfono 959 Caso Tipo Factu Referencia Bereri 3 Detailes Tutntos Sres. EASY Tengo en mi poder facturas qu explicar el por qué de dichas d Les adjunto una planilla Excel Arial 1 http:// | INDUSTRIAL ROMERAL S.A.<br>io<br>Cuentas A Pagar<br>@cencosud.cl<br>ra con Diferencia de Cantidad<br>ociones no cuadran<br>je no cuadran con las recepcione<br>ifferencias.<br>con el listado de estas facturas y<br>2 • B Z U P B C<br>Enviar Cancela  | es que ustes hicieron. Por fa<br>y sus recepciones (<br>an in in in in in in in in in in in in in               | VOT                              | dad - Herramientas - Q -                                                                                                    |

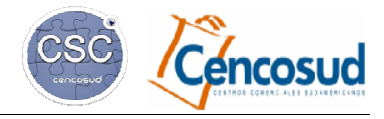

Versión del 31/05/2016

### 3.2) ¿Cómo adjuntar o eliminar archivos del caso?:

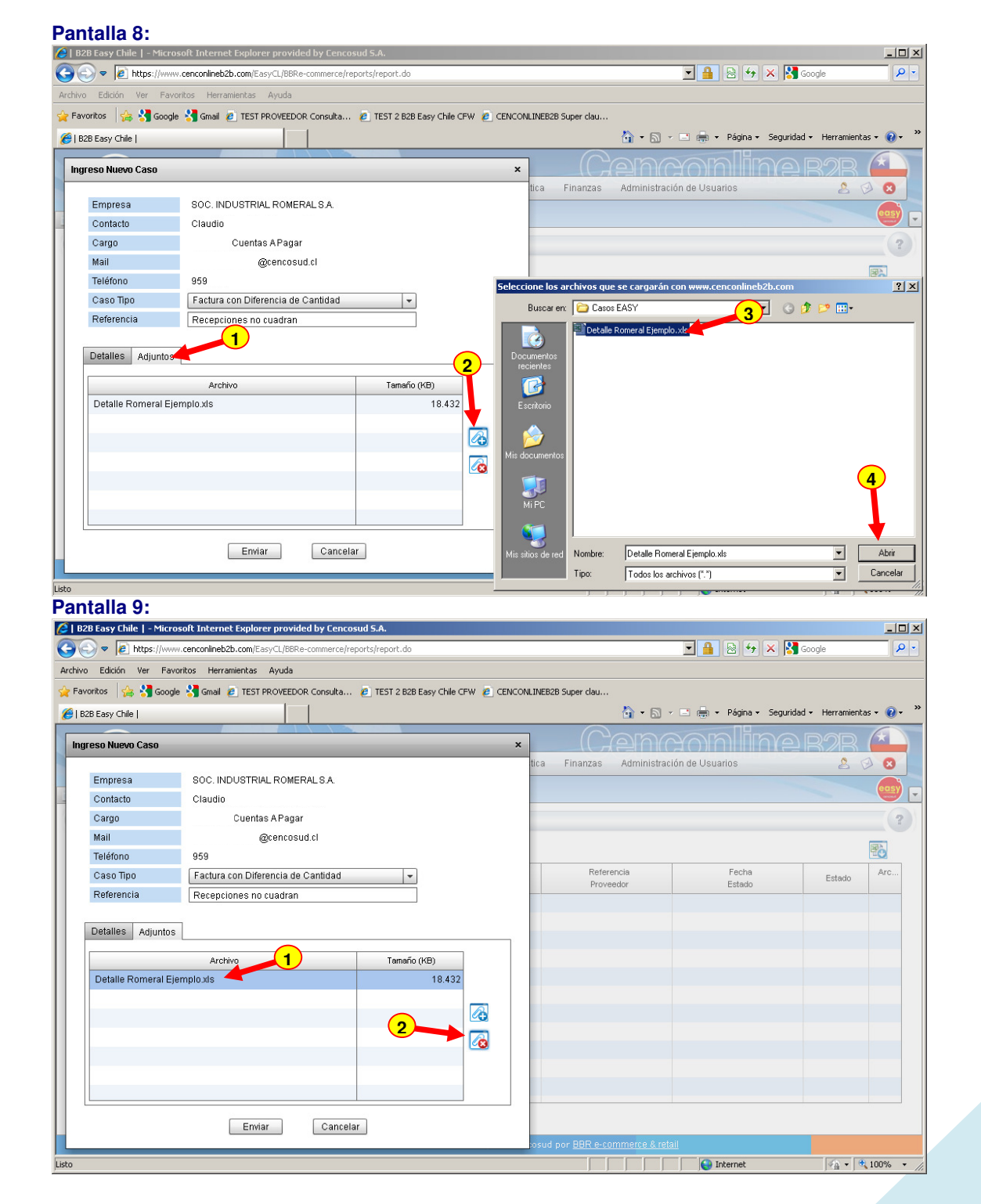

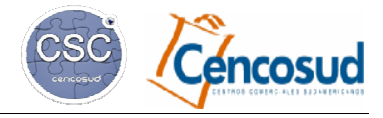

💌 🔒 😣 😽 🗙 🚰 Google

#### <u>CENTRAL DE ATENCIÓN A PROVEEDORES (CAP)</u> <u>EN B2B MÓDULO FINANZAS</u>

#### 4.- SEGUIMIENTO DE CASOS

Versión del 31/05/2016

- | | × |

P

#### 4.1) Explicación de las columnas en el listado de casos:

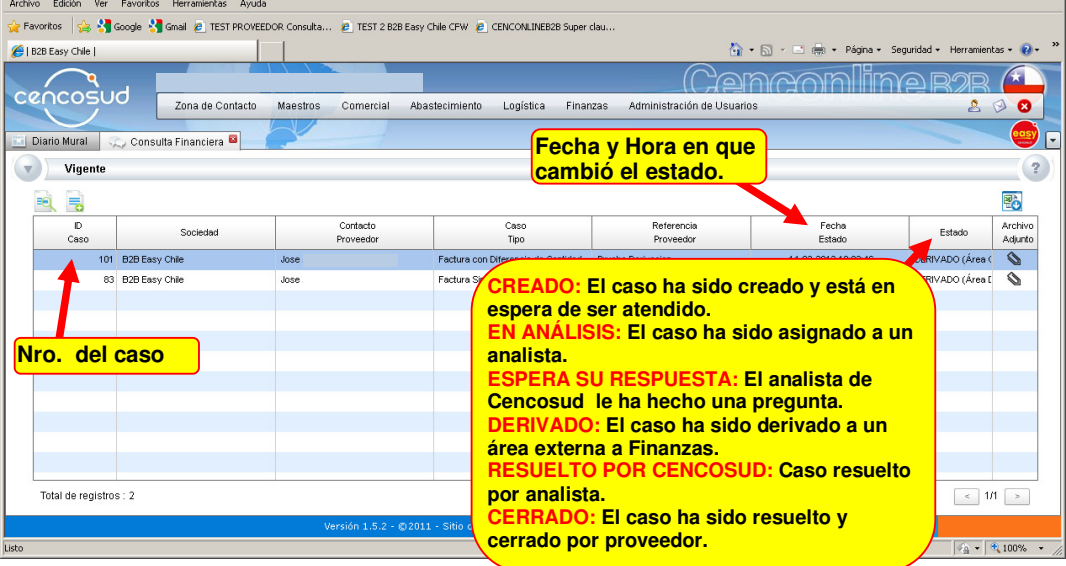

# 4.2) Exportación de información:

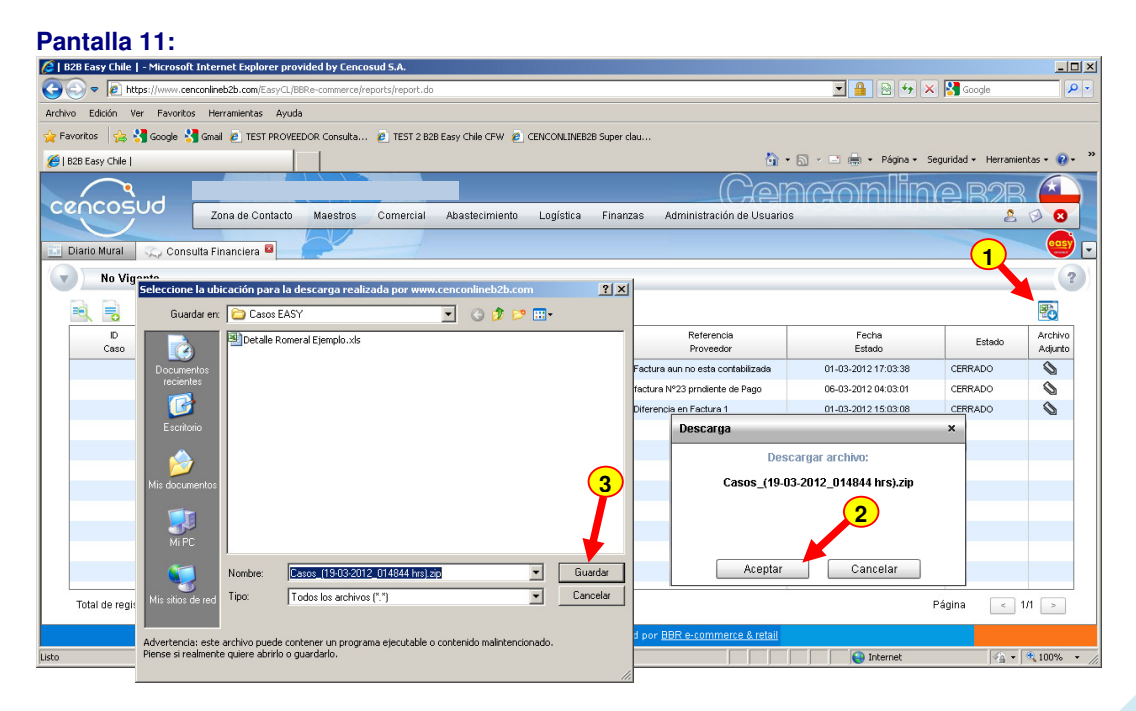

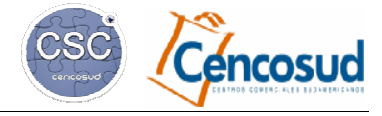

Versión del 31/05/2016

### **CENTRAL DE ATENCIÓN A PROVEEDORES (CAP)** EN B2B MÓDULO FINANZAS

### 5.- CIERRE DE CASOS.

- Resolución del Caso por Cencosud. 5.1)
- Cierre o reapertura del caso por parte del proveedor. 5.2)

#### Pantalla 12:

| No. of Concession, Name | -                                          | Minal Londo, Namior MI, Lauff                     | Other & countries of Manager State                      | _                        |                  | 0 ×      |
|-------------------------|--------------------------------------------|---------------------------------------------------|---------------------------------------------------------|--------------------------|------------------|----------|
| + Attp://test.cen       | cosud.b2b. <b>bbr.cl</b> /EasyCL           | /BBRe-comme 🔎 👻 🖓   B2B Supermercados Chile   🧐 🖗 | Acepta - Aplicaciones 🧐   B2B Easy Chile                | × 🦞   B2B Tracking Chile |                  | ☆ ☆      |
| × Buscar: 79503640      |                                            | Anterior Siguiente 📝 Opciones 🔻                   |                                                         |                          |                  |          |
|                         | Detalle Caso 34                            |                                                   | ×                                                       |                          |                  | ×        |
| cencosud                | ID                                         | 34                                                |                                                         |                          | 8                | 3 8      |
|                         | Estado                                     | RESUELTO POR CENCOSUD                             | RESUELTO POR CENCOS                                     |                          |                  | easy     |
| Diario Mural            | Empresa                                    | 92275000 PINTURAS TAJAMAR S.A.                    | El caso ha sido resuelto y e                            | esta                     |                  |          |
| PINTURAS TAJA           | Ingresado por                              | Alberto Arancibia                                 | en espera de ser cerrado po                             | or                       |                  | ?        |
|                         | Cargo                                      | Analista                                          | proveedor.                                              |                          |                  | <b>B</b> |
| D                       | Mail                                       | alberto.arancibia@cencosud.cl                     | Referencia                                              | Fecha                    |                  | Archi    |
| Caso                    | Teléfono                                   | 29010352                                          | Proveedor                                               | Estado                   | Estado           | ^        |
| 34 8281                 | Caso Tipo                                  | Consultas Varias                                  | Facturas SIn ingreso                                    | 28-10-2015 15:42:16      | RESUELTO POR CEI | 0        |
|                         | Referencia                                 | Facturas Sin ingreso                              |                                                         |                          |                  |          |
|                         | Detalles                                   |                                                   |                                                         |                          |                  |          |
|                         | 28/10/2015 15:42:1                         | 5 - R T - Resuelto por Cencosud                   |                                                         |                          |                  |          |
|                         | pagada                                     |                                                   |                                                         |                          |                  |          |
|                         | 28/10/2015 15:41:0                         | 7 - Alberto Arancibia - EN ANALISIS               |                                                         |                          |                  |          |
|                         |                                            |                                                   |                                                         |                          |                  |          |
|                         | 23/10/2015 10:30:1<br>hola ojala no se pie | 0 - RT - Enespera<br>rda                          |                                                         |                          |                  |          |
|                         | 15/10/2015 17:42:4                         | D - R T - En espera                               | T                                                       |                          |                  |          |
| PTAR SOLUCIÓN: FL       |                                            |                                                   |                                                         |                          |                  |          |
| eedor acepta solución   | de                                         | Aceptar solución Reabrir Cerrar                   |                                                         |                          |                  |          |
| osud.                   |                                            |                                                   |                                                         |                          |                  |          |
| BRIR: Proveedor pued    | e 2                                        |                                                   |                                                         |                          |                  |          |
| rir caso, por disconfor | midad                                      |                                                   |                                                         | I                        | Página 🔄 1/      |          |
| spuesta.                |                                            |                                                   | do para Cencosud por <u>BBR e-commerce &amp; retail</u> |                          |                  |          |
|                         |                                            |                                                   |                                                         |                          |                  |          |